一、進入中國信託學費代收

二、點選「學生繳費作業」

| . 🔝 Google 日曆 🧲 Google 🔗 面立臺南羅理専科                                                                                               | ⑧ 臺灣銀行網路銀行1 G ★ Bookmarks Δ 我的惡味硬碟 - Go 3 中醫議 |
|----------------------------------------------------------------------------------------------------|-----------------------------------------------|
| ▶★ 公告訊息<br>歡迎來到中國債託校務人口網站<br>1 2 3 4 5 6 7 8 9 10 11<br>銀行局新聞機<疫情期間實施網路銀行(含行動銀行)及                                               |                                               |
| 費總ATM時行錄幅免收或減收手播豐措院>未包含學<br>豐平台(鄉豐交易)的Web ATM交易。<br>● 學生徽費作業<br>Student payment<br>● 校務人員作業<br>School staff<br>● 像費問题集<br>O & A | 一次の目前の目前の目前の目前の目前の目前の目前の目前の目前の目前の目前の目前の目前の    |

## 三、①選擇地區「雲嘉南」 ②學校「國立臺南護專」 ③輸入學號 ④圖形檢驗碼

| D(Certificat | e)  撤費開鹽集(FAQ)                                                                                                    |
|--------------|----------------------------------------------------------------------------------------------------|
|              | ≫>學生融費作業 查該與邀交學員(Search & Pay)                                                                                                    |
|              | ※請以Windows電腦登入操作,造成不便,敬請見諒。                                                                                                    |
|              | ◎ 請輸入以下條件以查詢                                                                                                    |
|              | (Please enter the following conditions to query)                                                                                                    |
|              | 篩下拉地區殼還擇學校或輸入學校代號(Please drop down to choose a school or enter a school Number)                                                                                                    |
|              | 學 权 代 號:(School Number) 地画 ♥ 學校 ♥<br>2<br>請點還反輸入學號或處款項號(魚),僅可查詢目前向在代收可資料)                                                                                                    |
|              | (Please click and enter the student ID or payment account (use the payment account number for enquiries,                                                                                                    |
|              | you can only query the information currently being collected))                                                                                                    |
|              | ● 解號(Student ID) )<br>要 號(Student ID) :<br>面形敏證碼(CAPTCHA) :<br>正然後進度<br>正然後後度<br>正然後後度<br>正式<br>正式<br>正式<br>正式<br>正式<br>正式<br>正式<br>正式<br>正式<br>正式 |

## 四、點選繳費資料後,按「列印繳費單」鍵

|      | (Selecte)                                      | (System) | (Academic Year)             | (semester)  | (No.)     | (C(                               | ection Account)    | (Billing r                    | name)               | (Amount) | (Status) |
|------|------------------------------------------------|----------|-----------------------------|-------------|-----------|-----------------------------------|--------------------|-------------------------------|---------------------|----------|----------|
| (1)⇒ | ۲                                              | 台南護專     | 111                         | 2           | 51092103  | 8                                 |                    | 國立臺南部<br>學校111學<br>期學雜費       | 龍理專科<br>年第2學<br>撤費單 |          | 未繳款      |
|      | 0                                              | 台南職專     | 111                         | 1           | 51092103  | 8                                 | SMILY              | 國立臺南部<br>學校111學<br>期學雜費       | 龍理専科<br>年第1學<br>撤費單 | SHELT    | 繳歎完成     |
|      | -                                              |          |                             |             |           |                                   |                    | 國立臺南部<br>期學雜費                 | 運専科<br>搬費単          |          |          |
| 2⇒   | 列印繳軟單<br>(Print Bill) 列印繳軟單齎面<br>(Print Notes) |          | 查詢繳款單/繳費記錄<br>(Search Bill) |             |           | 列印繳費證明單<br>(Payment Confirmation) |                    | 查詢微信支付繳費紀錄<br>(Search Wechat) |                     |          |          |
| -    | 請選擇以"                                          | 下繳款方式    | :,以進行線上繳劃                   | (Online pay | ment meth | od (                              | loes not support B | English)                      |                     |          |          |
|      | 信用卡專                                           | <u>a</u> |                             |             |           |                                   |                    |                               |                     |          |          |